Nadat de omvormer is aangesloten op de zonnepanelen kan de omvormer worden gekoppeld met de Wi-Fi.

Let op! Het instellen van de Wi-Fi is alleen mogelijk op het moment dat de omvormer in werking is.

Benodigdheden:

- Een laptop of computer met Wi-Fi
- Het wachtwoord van het thuisnetwerk van de klant
- Het serienummer en de checkcode van de omvormer Deze zijn te vinden op het etiket op de zijkant van de omvormer

#### GoodWe koppelen aan het internet

- Ga op de computer/laptop naar het overzicht van draadloze netwerkverbindingen. Naast het thuisnetwerk van de klant waarmee de computer verbonden is, wordt ook het GoodWe netwerk weergegeven (GoodWe-HF of Solar Wi-Fi)
- Maak verbinding met het GoodWe netwerk. Het wachtwoord van dit netwerk is: 12345678
- Open vervolgens de internetbrowser en typ in de browserbalk: 10.10.100.254
- Voer vervolgens onderstaande gegevens in
  - Gebruikersnaam: admin
  - Wachtwoord: admin
- Je bent nu ingelogd op de omvormer en ziet onderstaand scherm in beeld

| Advanced   | Firmware version            | 4.02.11.G04.03    |  |
|------------|-----------------------------|-------------------|--|
| Management | Wireless AP mode            | Enable            |  |
|            | SSID                        | Solar-WiFi        |  |
|            | IP address                  | 10.10.100.254     |  |
|            | MAC address                 | AC:CF:23:19:29:B8 |  |
|            | Wireless STA mode           | Enable            |  |
|            | Router SSID                 | WiFi_Burn-in      |  |
|            | Signal Quality              | 0%                |  |
|            | IP address                  | 0.0.0.0           |  |
|            | MAC address                 | AC:CF:23:19:29:B9 |  |
|            | Remote server information 😋 | Unpingable        |  |
|            |                             | Start Setup       |  |
|            | 1 2 3 4                     |                   |  |

#### GROOTHANDEL SOLAR & LED

natec

- t +31(0)73 684 0834
- e info@natec.nl
- i www.natec.nl

- Klik op Start Setup
- Onderstaand scherm verschijnt in beeld.

| Auvanceu   | Site Survey                                                                     |                                                     |                                           |                                                  |
|------------|---------------------------------------------------------------------------------|-----------------------------------------------------|-------------------------------------------|--------------------------------------------------|
| Management | SSID                                                                            | RSSI Channe                                         | Encryption<br>algorithm                   | Encryption<br>method                             |
|            | <ul> <li>EASYCOLOR_2315931</li> <li>natec-debrand</li> </ul>                    | 1076% 1<br>100%2                                    | NONE<br>AES                               | OPEN<br>WPA2PSK                                  |
|            | DP                                                                              | 86% 11                                              | AES                                       | WPA2PSK                                          |
|            |                                                                                 |                                                     |                                           |                                                  |
|            |                                                                                 |                                                     |                                           |                                                  |
|            |                                                                                 |                                                     |                                           |                                                  |
|            |                                                                                 |                                                     |                                           |                                                  |
|            |                                                                                 |                                                     |                                           |                                                  |
|            |                                                                                 |                                                     |                                           |                                                  |
|            |                                                                                 |                                                     |                                           |                                                  |
|            |                                                                                 |                                                     |                                           | Refresh                                          |
|            |                                                                                 |                                                     | Death                                     |                                                  |
|            |                                                                                 |                                                     | Back                                      | Next                                             |
|            | ★Note: When RSSI of the<br>connection may be unsta<br>shorten the distance betw | selected WiFi<br>ble, please sel<br>veen the device | network is<br>ect other av<br>e and route | lower than 15%, the<br>vailable network or<br>r. |
|            |                                                                                 |                                                     |                                           |                                                  |

• Selecteer vervolgens het thuisnetwerk van de klant en klik op next. Indien het thuisnetwerk niet wordt weergegeven is mogelijk de afstand tussen de omvormer en modem te groot. U kunt dit oplossen door het Wi-Fi signaal te versterken met een Wi-Fi repeater.

| 2010       | Add wireless network manua                      | ally:           |
|------------|-------------------------------------------------|-----------------|
| dvanced    | Network name (SSID)<br>(Note: case sensitive)   | natec-debrand   |
| Management | Encryption method                               | WPA2PSK V       |
|            | Encryption algorithm                            | AES V           |
|            | Please enter the wireless ne                    | twork password: |
|            | Password (8-64 bytes)<br>(Note: case sensitive) | Show Password   |
|            |                                                 |                 |
|            |                                                 | Back Next       |
|            | 1 2                                             | 3 4             |

### GROOTHANDEL SOLAR & LED

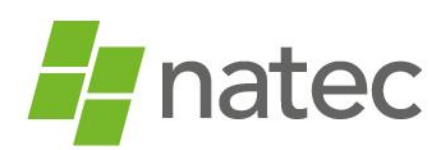

- t +31(0)73 684 0834
- e info@natec.nl
- i www.natec.nl

- Controleer of de Encryption method en algorithm overeenkomen met de gegevens achterop de modem van de klant.
- Voer het wachtwoord van het thuisnetwerk van de klant in en klik op next.
   Let op! Het systeem geeft geen foutmelding indien een verkeerd wachtwoord wordt ingegeven.
   Indien er een verkeerd wachtwoord wordt ingegeven kan er geen verbinding tot stand worden gebracht. Zorg dus dat je het juiste wachtwoord ingeeft.
- Onderstaand scherm verschijnt in beeld.

| /izard     | Setting complete!                                                                     |
|------------|---------------------------------------------------------------------------------------|
| Advanced   |                                                                                       |
| Management |                                                                                       |
|            | Click OK, the settings will take effect and the system will restart immediately.      |
|            | If you leave this interface without clicking OK, the settings<br>will be ineffective. |
|            |                                                                                       |
|            |                                                                                       |
|            |                                                                                       |
|            | Back OK                                                                               |
|            | 1 2 3 4                                                                               |
|            |                                                                                       |
|            |                                                                                       |

• Klik op OK om de configuratie af te ronden.

| Wizard<br>Advanced<br>Management | Setting complete! Please close this page manually!                                                                                                    |
|----------------------------------|----------------------------------------------------------------------------------------------------|
|                                  | Please login our management portal to monitor and<br>manage your PV system.(Please register an account if you<br>do not have one.)<br>To re-login the configuration interface, please connect your<br>computer or smart phone to our device again. |

### GROOTHANDEL SOLAR & LED

natec

- t +31(0)73 684 0834
- e info@natec.nl
- i www.natec.nl

- De configuratie is nu voltooid. De pagina kan worden afgesloten
- Ga naar het overzicht van de draadloze netwerkverbindingen en verbind de computer/laptop opnieuw met het thuisnetwerk van de klant.
- De gele led bij power zou nu constant moeten branden (succesvolle configuratie)
  - Indien de gele led snel knippert is er geen verbinding met de router → voer een Wi-Fi reload uit en herhaal bovenstaande procedure.
  - Indien de gele led langzaam knippert is er wel verbinding met de router maar niet met het internet → controleer of de internetverbinding in orde is.
- Er kan nu een account worden aangemaakt via goodwe-power.com

#### GoodWe Account aanmaken

Nadat de omvormer is geconfigureerd, kun je een account aanmaken.

• Ga naar <u>www.goodwe-power.com</u> en log in met je gebruikersnaam en wachtwoord van je installateursaccount.

Heb je nog geen installateursaccount, vraag deze dan bij Natec aan.

- Kies rechts bovenin voor "Nieuw"
  - Station Information: vul alle verplichte velden in
  - Maintain EzLogger: alleen nodig indien gebruik wordt gemaakt van een EzLogger. Let op: klik altijd op "Add" als je gegevens toevoegt.
  - Maintain Wi-Fi inverter: vul het serienummer, de checkcode en het type van de omvormer in. Let op: klik altijd op "Add" als je gegevens toevoegt.
  - Contact: vul de contactgegevens van de eindklant in en geef aan of en met welke frequentie de eindklant informatie over de productie ontvangt.
  - Kies vervolgens voor "Create station"

#### GROOTHANDEL SOLAR & LED

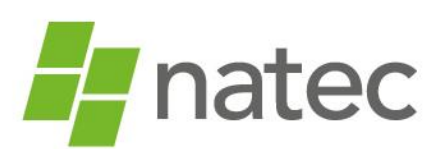

- t +31(0)73 684 0834
- e info@natec.nl
  - i www.natec.nl